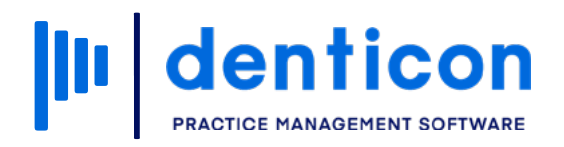

Denticon - Basic Clerical

# How to Create a New Insurance Plan and Add it to a Patient Record

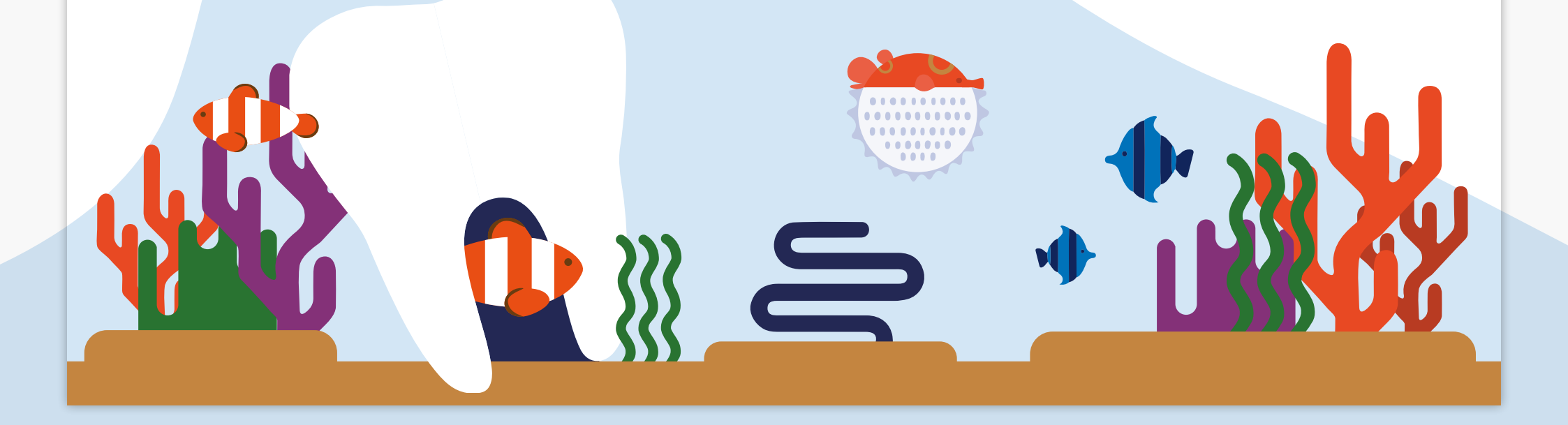

| denticon              |            | How to Create a Ne | ew Insurance Plan and A | dd it to a Patient Record 2 |
|-----------------------|------------|--------------------|-------------------------|-----------------------------|
| Contents              |            |                    |                         |                             |
| Searching for an Insu | rance Plan |                    |                         |                             |
| Adding a New Insurar  | nce Plan   |                    |                         | 5                           |
|                       |            |                    |                         |                             |
|                       |            |                    |                         |                             |
|                       |            |                    |                         |                             |
|                       |            |                    |                         |                             |
|                       |            |                    | _ <u>1</u>              |                             |
|                       |            |                    |                         |                             |
|                       |            |                    |                         |                             |

# Searching for an Insurance Plan

### Step 1

From the Patient Overview screen, click **Primary** in the 'Dental Insurance' section.

### Step 2

Use the 'Search Insurance Plan' fields to search for the plan.

Note: Denticon will allow you to search using the Carrier Name, Employer Name, Carrier ID, Group Number, Insurance Plan ID or Most Recently Created.

Charting •

BD: 8/16/19

ID: 154

🕎 🔣 🕰 🏘 👿

Please select a plan. No plans exists for your sea

| Carila Calutiona [100] | Holp -   | My Page                | Locout      |
|------------------------|----------|------------------------|-------------|
| smile Solutions [100]  | neih .   | My Faya                |             |
| े 🎬 । 🐣 🖳 । 😌          | Search F | Patient                | Þ - 🥙 -     |
|                        |          |                        |             |
|                        | Respons  | sible Party            |             |
|                        | Johnson  | Caleb                  |             |
|                        | Type : C | ash                    |             |
| Add a Photo            | Home O   | <i>ffice :</i> Smile S | olutions    |
| Dental Insurance       |          |                        | _           |
|                        |          | Primar                 | y           |
| Darrier Name           |          |                        |             |
| Carrier Phone          |          |                        |             |
| Subscriber             |          |                        |             |
| Relationship           |          |                        |             |
| nd. Max Rem.           |          |                        |             |
| ndividual Ded          |          |                        |             |
| nd. Ded. Rem.          |          | View Inc.              | lan         |
|                        |          | view ins r             | - Idii      |
| ccount Members         |          |                        |             |
| Detient blows          | 100      | Cov                    | Next Recall |

| Scheduler Patie it  Transactions                                      | Charting • Reports (Old) • Repo                                   | Scheduler Patient •                         | Transactions • Ch            |
|-----------------------------------------------------------------------|-------------------------------------------------------------------|---------------------------------------------|------------------------------|
| 📖 🏫 💲 🗾 🐂 🕅 🐺 🛣 🛛                                                     | ♣ ♣ 늘 🗒 🕂 🖂 🗲                                                     | 🎟 🏠 🏂 🌹 🏋                                   | 📅 💱 🔣 💐                      |
| Patient: Johnson, Cal     (H):     (C): 555-5555     (W):             | eb<br>BD : 8/16/1975<br>ID : 154                                  | Add/Edit Primary Dental Plan                | ent: Johnson, Caleb          |
| Search Insurance Plan Search by beginning with                        | Ptan Information Group #*                                         | (C)<br>Add a Photo (W)                      | 555-555-5555<br>: Please sel |
| Search Text Search For Group #  Search In All Insurance Plans  Search | Plan ID*  Deductible Information  Ind. Ded.                       | Search Insurance Plan Search by beginning w | No plans e                   |
| Carrier                                                               | Ind. Rem.                                                         | Search For Croup #                          |                              |
| Payer ID Type<br>Phone<br>Group #                                     | Family Rem.                                                       | Carrier ID<br>Carrier ID<br>Carrier ID      | ame                          |
| спројог                                                               | Subscriber Information           Member Subscriber         Select | Most Recen                                  | tly Created                  |
|                                                                       | Last, First* Dohnso<br>Address* 96531                             | Payer ID Type<br>Phone<br>Group #           |                              |
|                                                                       | City. St. Zip* Newpo                                              | Employor                                    |                              |

#### If no results appear in your search, the Insurance Plan will need to be added to Denticon.

| Scheduler        | Patient 🔹                | Transac                         | tions •                      | Chartin                        | ng • I                          | Reports (Ol       | d) • F     | Reports 🔹          | Utilities •  | Setup • | Office s | Smile Sol | lutions [100]                           | - Help -   | My Page | e Logou                                           | t                                   |
|------------------|--------------------------|---------------------------------|------------------------------|--------------------------------|---------------------------------|-------------------|------------|--------------------|--------------|---------|----------|-----------|-----------------------------------------|------------|---------|---------------------------------------------------|-------------------------------------|
| 🏼 🏠 🔔            | 🕸 🕅                      | W 🖁                             |                              | 4                              | å <u>b</u>                      | ) 🛗 💾             |            | 🖻 🟓                | ' O 🔮        |         | 50       | <b>**</b> | । 🎿 🖳 । 🤅                               | 🕉 Search P | atient  | •                                                 | 25                                  |
| Add/Edit Prima   | ry Dental Pla            | in                              |                              |                                |                                 |                   |            |                    |              |         |          |           |                                         |            |         |                                                   |                                     |
| Ad a Proto       | Pat<br>(H)<br>(C)<br>(W) | tient: Jo<br>:<br>: 555-5<br>): | hnson, C<br>55-5555<br>Pleas | aleb<br>B<br>It<br>se select a | D : 8/16,<br>D : 154<br>a plan. | /1975             |            |                    |              |         |          | Туре      | Age/Sex:<br>First Visit:<br>Last Visit: | 45 / M     | 1 I     | Responsib<br>Balance: 0.<br>Est Ins: 0.<br>Select | le: Johnson, (<br>00 BD : 8/1<br>00 |
| Search Insuran   | ce Plan                  |                                 | No pla                       | ans exist                      | s for your                      | search <u>"La</u> | wn' on 'Er | <u>nployer Nar</u> | <u>ne'</u> . |         |          |           |                                         |            |         |                                                   |                                     |
| Search by        | y beginning w            | vith                            |                              |                                |                                 |                   |            |                    |              |         |          |           |                                         |            |         |                                                   |                                     |
| Search Text      | Lawn                     |                                 |                              |                                |                                 |                   |            |                    |              |         |          |           |                                         |            |         |                                                   |                                     |
| Search For       | Employer N               | lame                            | •                            |                                |                                 |                   |            |                    |              |         |          |           |                                         |            |         |                                                   |                                     |
| Search In        | All Insuran              | ce Plans                        |                              |                                |                                 |                   |            |                    |              |         |          |           |                                         |            |         |                                                   |                                     |
| Carrier          | Search                   | 1                               |                              |                                |                                 |                   |            |                    |              |         |          |           |                                         |            |         |                                                   | 08 ~                                |
| Payer ID         | Туре                     |                                 |                              |                                |                                 |                   |            |                    |              |         |          |           |                                         |            |         |                                                   |                                     |
| Phone<br>Group # |                          |                                 |                              |                                |                                 |                   |            |                    |              |         |          |           |                                         |            |         |                                                   |                                     |
| Employer         |                          |                                 |                              |                                |                                 |                   |            |                    |              |         |          |           |                                         |            |         |                                                   |                                     |
|                  |                          |                                 |                              |                                |                                 |                   |            |                    |              |         |          |           |                                         |            |         |                                                   |                                     |

# Adding a New Insurance Plan

| Changes you     | made may not be saved.                     | <u>*</u>                                                           |                                 |                                    | On the 'Add/Edit Primary Dental             |
|-----------------|--------------------------------------------|--------------------------------------------------------------------|---------------------------------|------------------------------------|---------------------------------------------|
|                 | L                                          | Cancel                                                             |                                 | PGID :4363 / OID :100 📙            | Plan' screen, click <b>Add Ins Plan</b> and |
| e A<br>Fi<br>La | ge/Sex: 45 / M<br>rst Visit:<br>ast Visit: | Responsible: Jo<br>Balance: 0.00<br>Est Ins: 0.00<br>Est Pat: 0.00 | ohnson, Caleb<br>BD : 8/16/1975 | Prim. Ins:<br>SubID :<br>Sec. Ins: | Click Leave in the pop-up window.           |
|                 |                                            |                                                                    | View Current ins                | Add Ins Plan                       | once it has been created.                   |
|                 | Created By                                 | Modified                                                           | Ву                              |                                    |                                             |
| Date            | Created On                                 | PT Modified                                                        | On PT                           | la farma l'an                      |                                             |
|                 | Ortho Max Informa                          | tion                                                               | Eligibility                     | Information                        |                                             |
|                 | Ind. Max.                                  |                                                                    | Eligibility                     | Ý                                  |                                             |
|                 | Ind. Rem.                                  |                                                                    |                                 |                                    |                                             |
|                 | Dentical Share of (                        | Cost                                                               | Last Ver                        | ified On                           |                                             |
|                 | Month / Year                               |                                                                    | 2000 14                         |                                    |                                             |
|                 | Monui/ Tear                                | Apr 🗸                                                              | 2008 V                          | ified By                           |                                             |
|                 | Share                                      |                                                                    |                                 |                                    |                                             |
|                 | Unused (current m                          | onth)                                                              |                                 | Update status                      |                                             |
|                 |                                            |                                                                    |                                 |                                    |                                             |
| -               |                                            |                                                                    |                                 |                                    |                                             |
|                 | Created By                                 |                                                                    | Modified By                     |                                    |                                             |
| Ħ               | Created On                                 | PT                                                                 | Modified On                     | PT                                 |                                             |
| Fi              | Subscriber P                               | an Effective Date                                                  |                                 |                                    |                                             |

### Step 2

Complete the fields within the 'Plan' tab, ensuring that any marked with a red asterisk are filled, then click **Next**.

**Note:** If the Carrier or Employer is not available when typing into the form, depending on your permissions, you will need to click the **ADD NEW** button, and input their details from there.

**Note:** A Plan Setup is for all patients associated with that Group/Employer/Plan and is not limited to one patient.

|                                     |                                    | STEP 1 OF 3                                  |
|-------------------------------------|------------------------------------|----------------------------------------------|
| Dental or Medical*                  | Dental                             | the second second second second              |
| Plan Type*                          | PP0 ~                              |                                              |
| Group No.*9                         | 62415 ×                            |                                              |
| Carrier*6                           | MET LIFE(TX)- PO Box 981282- 79998 | + ADD NEW  View Details (MET LIFE)           |
| Employer*0                          | Lawn Care Solutions()              | + ADD NEW View Details (Lawn Care Solutions) |
| Anniversary (Month/Day)*            | 01 v 01 v                          |                                              |
| Fees to Print on Claims*            | Office UCR Fees v                  |                                              |
| Claim Options*                      | Submit Claim v                     |                                              |
| Form to Print*                      | ADA 2019 Form V                    |                                              |
| Reporting Subtype                   | None v                             |                                              |
| Network Type                        | In Network V                       | $\sim$                                       |
| Notice of Authorization(NOA) Only   | 0                                  |                                              |
| Per Visit Co-Pay                    | Í.                                 |                                              |
| Non Duplicating Benefits            | 0                                  |                                              |
| Is Ortho Periodic Billing Required? | No                                 |                                              |

### Step 3

#### Enter the benefit information, then click **Next**.

| Deductible Inf        | formation                                                                                                    | Maximum Inform     | nation                                      | Ortho Max                | Information             |  |  |  |  |  |
|-----------------------|----------------------------------------------------------------------------------------------------|--------------------|---------------------------------------------|--------------------------|-------------------------|--|--|--|--|--|
| Individual Deductible | Family Deductible                                                                                                    | Individual Maximum | Family Maximum                              | Individual Ortho Maximum | Lifetime Or ho Benefits |  |  |  |  |  |
| \$50.00               | \$150.00                                                                                                    | \$2000.00          | <u>99999.00</u>                             | \$1500.00                |                         |  |  |  |  |  |
|                       |                                                                                                    |                    | $\overline{\mathcal{A}}$                    |                          |                         |  |  |  |  |  |
| Plan Notes            | EXAM/PROPHY 2XYR<br>FMX/PAN 1X3YR<br>BWX 1XYR<br>PA'S NF<br>SEALS 13 1X2YR<br>FLUORIDE 15 2XYR<br>PERIO MAINT 4XYR<br>DEBRIDE 1XLT<br>SCALING 1X2YR 4QDS<br>NITEGUARD NC<br>VENEERS NC<br>CROWN PD SEAT<br>NO WAITING PERIOD<br>NO PRIOR EXIST CLS.<br>SYR REPLACE CLS. | 2,000<br>Ins Pa    | LifeTime Max<br>y 20% Down and Rem Auto Ort | ly Pmts                  |                         |  |  |  |  |  |
|                       |                                                                                                    |                    |                                             |                          |                         |  |  |  |  |  |

### Step 4

Complete the coverage and limitations information for each of the categories.

Use the checkboxes to identify the procedures where the deductible is waived and where applicable, complete the 'Coverage Percentage', 'Frequency Limitations', 'Age Limitations', and 'Waiting Period Fields'.

Use the gray bar at the bottom of the window to add new exceptions to the various procedure codes, then click **Finish** and **OK**.

| 膠 🔣 🗣 🎝 🖢 🗒 📇 🖂 🏓                                      | P 🎵 🛇 📽                     | 🔳 🖵 🌍              | 🕎 i 🕹 💺                | Search Pat     | ient 💽 🗖 8     |                            |            |      | Reports • Utilities  | Setup • Offi          | Smile Solutions [100]      | + Help       | My age        |
|--------------------------------------------------------|-----------------------------|--------------------|------------------------|----------------|----------------|----------------------------|------------|------|----------------------|-----------------------|----------------------------|--------------|---------------|
|                                                        |                             |                    |                        |                |                |                            |            |      |                      | ≝ <u>™</u> 44 S       | / 🎬 🛯 🏖 🎼 🕻                | Search Pat   | ilent 🔶       |
| AN BENEFITS COVERAGE & LIMITATIONS                     |                             |                    |                        |                |                | COPY FROM                  | I EXISTINC | ×    | CONFIRM              |                       |                            | ×            |               |
| ting category header values will affect the correspond | ling inherited field of pro | cedure codes under | that category.         |                |                |                            | STEP 3     | OF 3 | din Confirm save cha | nges? (OK = Yes, Cano | el = No)                   |              |               |
| Category                                               | Ded. Waived                 | Coverage (%)       | Frequency Limitation   | <b>1</b>       | Age Limitation | Waiting Period<br>(Months) | •          |      |                      |                       |                            | Cancel       | Age L mit     |
| Diagnostic 🗮                                           |                             | 100                | Other - See plan notes | v              | 0              | 0                          | •          |      | Ø                    | 100                   | Other - See plan notes     | ×            |               |
| There is no exception in this category.                |                             |                    |                        |                |                |                            |            |      |                      |                       | Twice per Benefit Year     | ~            |               |
| Diagnostic: X-Rays 🖃                                   |                             | 100                | Other - See plan notes | ×              | 0              | 0                          |            |      |                      |                       | Once every 3 years of Date | / Service v  |               |
| There is no exception in this category.                |                             |                    |                        |                |                |                            |            |      |                      | 100                   | Once per Benefit Year      | ~            |               |
| Preventive 🔚                                           | 1                           | 100                | Other - See plan notes | v              | 0              | 0                          |            |      |                      |                       | Once per Three Benefit Yes | s •          | _             |
| There is no exception in this category.                | 2)                          |                    |                        |                |                |                            |            |      |                      | 100                   | Other - See plan notes     | ~            |               |
| Restorative 🔚                                          |                             | 80                 | Other - See plan notes | ~              | 0              | 0                          | •          | -11  |                      |                       | Twice per Benefit Year     | ~            |               |
| Pestorative: Crowns I=                                 |                             | 60                 | Other - See plan poter |                | 0              | 0                          |            | -1   |                      | 80                    | Other - See plan notes     | ~            |               |
|                                                        | 0                           |                    | other see plannotes    |                | •              | •                          | -          | -11  | 0                    | 50                    | Once per Three Benefit Yes | s ~          |               |
| Endodontics 🗮                                          |                             | 80                 | Other - See plan notes | ~              | 0              | 0                          | ÷          |      | Coverage (%)         | Frequency Limit       | ation A                    | e Limitation | Waiting leric |
| de Ded. Waived                                         | Coverage (%)                | Frequency Limitati | on                     | Age Limitation | Waiting Period | + ADD NEW E                | XCEPTION   |      | _                    |                       |                            |              |               |

### Step 5

### Step 6

Update Deductible and Maximum information as necessary. Add the patient's Subscriber Plan Effective Date and Subscriber ID.

# Modify any other fields as necessary and click **Save**.

| 🎟 🏫 🕵 🦻 🌹 🌹 🕎 🔀 🕯                                                                                       | 욕 🎝 🖢 🗒 📇                        | 🖂 🚅 🎵 🛇 🍳             | 🖞 🖪 🗔 🌗 🖥          | ו 🐣 🖳 ו                                   | 😸 Search Pa            | tient 💽 🗖 🌉                                                                               |                       |                                    |
|----------------------------------------------------------------------------------------------------|----------------------------------|-----------------------|--------------------|-------------------------------------------|------------------------|-------------------------------------------------------------------------------------------|-----------------------|------------------------------------|
| Add/Edit Primary Dental Plan                                                                            |                                  |                       |                    |                                           |                        |                                                                                           | PGID :4               | 363 / OID :100 🛁                   |
| Retient:         Johnson, Cale           (H):         (C):         555-5555           (W):         (W): | eb<br>BD : 8/16/1975<br>ID : 154 |                       | Тур                | e Age/Sex:<br>First Visit:<br>Last Visit: | 45 / M                 | Responsible: Johnson, Cale<br>Balance: 0.00 BD : 8/16/1<br>Est Ins: 0.00<br>Est Pat: 0.00 | b<br>975              | Prim. Ins:<br>SubID :<br>Sec. Ins: |
| Search Insurance Plan                                                                                   | Plan Information                 |                       |                    |                                           |                        |                                                                                           | View Current Ins Plan | Add Ins Plan                       |
| Search by beginning with                                                                                | Group #* 62415                   | Anni.                 | Date Exp           | 1/1/2022                                  | Created Ey             | Modified By                                                                               |                       |                                    |
| Search Text                                                                                             | Plan ID*                         | 117 Effec             | ctive Date Term    | Date                                      | Created Cn             | PT Modified On                                                                            | PT                    |                                    |
| Search For Group # V                                                                                    | Deductible Information           | - Ma                  | aximum Information |                                           | Ortho Plax Info        | ormation                                                                                  | Eligibilty Informa    | ition                              |
| Search In All Insurance Plans  Search                                                                   | Ind. Ded.                        | \$50.00 In            | d. Max.            | \$2,000.00                                | Ind. Max.<br>Ind. Rem. | \$2,000.00                                                                                | Eligibility           |                                    |
| Carrier                                                                                                 | Ind. Rem.                        | \$50.00 In            | d. Rem.            | \$2,000.00                                | - Denticy   Share      | of Cost                                                                                   | Last Verified On      |                                    |
| MET LIFE<br>PO Box 981282                                                                               | Family Ded.                      | \$150.00 Fa           | amily Max.         | \$99,999.00                               | Month / Year           | Apr > 2008 >                                                                              | Last Verified By      |                                    |
| El Paso, TX 79998<br>Payer ID 65978 Type EClaim<br>Phone 877-638-3379                                   | Family Rem.                      | \$150.00 Fa           | amily Rem. \$      | 99,999.00                                 | Share<br>Unused (curre | \$0.00 nt month) 0                                                                        | Uoda                  | to Status                          |
| Group # 62415                                                                                           | Subscriber Information           |                       | 4                  |                                           |                        |                                                                                           |                       |                                    |
| Employer                                                                                                | Member Subscriber                | Select from list      |                    | ~ ]                                       |                        |                                                                                           |                       |                                    |
| Lawn Care Solutions                                                                                     | Last, First*                     | Johnson               | , Caleb            | 7                                         | Created I              | Ву                                                                                        | Modified By           |                                    |
| 9                                                                                                    | Address*                         | 96531 Ocean Breeze Dr |                    |                                           | Created                | On PT                                                                                     | Modified On PT        |                                    |
|                                                                                                    |                                  |                       |                    | Ī                                         | Subscrib               | er Plan Effective Date                                                                    | 01/01/2021            | ור                                 |
|                                                                                                    | City, St, Zip*                   | Newport Beach         | CA 🗸 92660         |                                           | Subscrib               | er Plan Term Date                                                                         |                       |                                    |
|                                                                                                    | Phone                            |                       | i                  |                                           | Firth Dat              | 8/16/1975                                                                                 | Marital Status Ma     | arried 🗸                           |
|                                                                                                    | Patient Rel to Sub*              | Self 🗸                | ]                  |                                           | SubID*                 | 687412                                                                                    | Sex Ma                | ile 🗸                              |
| Notes                                                                                                   |                                  |                       |                    |                                           |                        |                                                                                           |                       | Insert Date Stamp                  |
|                                                                                                    |                                  |                       |                    |                                           |                        |                                                                                           |                       |                                    |
|                                                                                                    |                                  |                       |                    |                                           |                        |                                                                                           |                       |                                    |
|                                                                                                    |                                  | Add/View Second       | dary Dental Save   |                                           | nool                   |                                                                                           |                       |                                    |
|                                                                                                    |                                  |                       |                    |                                           |                        |                                                                                           |                       |                                    |

I

| ports (Old) • R    | eports • | Utilities •   | Setup • Offic   | e Smile Solutions [100]            | ✓ Help ▼      | My Page        | e Logout    |         |  |  |  |  |
|--------------------|----------|---------------|-----------------|------------------------------------|---------------|----------------|-------------|---------|--|--|--|--|
| 🎬 📇 🖂 🛛            | ピ 🟓      | ିତ୍ର          | , 🔳 🗖 (         | 와 💕 ا 😒 🖳                          | 😻 Search      | Patient        | ع 🗖         |         |  |  |  |  |
|                    |          |               |                 |                                    |               |                |             |         |  |  |  |  |
|                    | Pa       | atient ID : 1 | 54 Edit         |                                    | Respon        | nsible Party   |             |         |  |  |  |  |
| Home Office        | Smil     | e Solutions   |                 |                                    | lohnoo        | n Colob        |             |         |  |  |  |  |
| Chart #            |          |               |                 |                                    | Johnso        | n, Caleb       |             |         |  |  |  |  |
| First Visit        |          |               |                 |                                    | Type :        | Jash           |             |         |  |  |  |  |
| Last Visit         |          |               |                 | Add a Photo                        | Home          | Office · Smile | Solutions   |         |  |  |  |  |
| Fee Schedu         | le 🕤     |               |                 |                                    | nomo (        | Smoo . Onnie   | oolutions   |         |  |  |  |  |
| Provider           | Lope     | z, Carlos DI  | OS              | Dental Insurance                   |               |                |             |         |  |  |  |  |
| Hygienist          |          |               |                 |                                    |               | Prim           | ary         |         |  |  |  |  |
| Referral Typ       | e Walk   | k-in-sign     |                 | Carrier Name                       | MET LIFE      |                |             |         |  |  |  |  |
| Referred By        |          |               |                 | Carrier Phone                      | 877-638-3379  | 7-638-3379     |             |         |  |  |  |  |
| Referred To        |          |               |                 | Subscriber                         | Johnson, Cale | Johnson, Caleb |             |         |  |  |  |  |
| Last Perio C       | hart     |               |                 | Relationship                       | Self          | 000.00         |             |         |  |  |  |  |
|                    |          |               |                 | Ind. Max Rem.                      | \$2,000.00    |                |             |         |  |  |  |  |
|                    |          |               |                 | Individual Ded                     | \$50.00       |                |             |         |  |  |  |  |
|                    |          |               |                 | Ind. Ded. Rem.                     | \$50.00       | Manuela        | a Dian      |         |  |  |  |  |
|                    |          |               |                 |                                    |               | view in        | S Pidfi     |         |  |  |  |  |
|                    |          |               | Edit Recall     | Account Members                    |               |                |             |         |  |  |  |  |
|                    | Sch      | Date          | Sch Time        | Patient Name                       | Age           | Sex            | Next        | Recall  |  |  |  |  |
| 'n                 |          |               |                 | <ul> <li>Johnson, Caleb</li> </ul> | 45            | M              |             |         |  |  |  |  |
| ries Of Radiograph | ic       |               |                 | *                                  |               |                |             |         |  |  |  |  |
|                    | Archiv   | ed Appt       | New Appt        | Billing                            |               |                |             |         |  |  |  |  |
| tus                | Prdr     | Len           | User            |                                    | Cu            | rent           | Over 30     | 0       |  |  |  |  |
| nfirmed            | LOPEZC   | 50            | PDDS4363        | Account Balance                    | \$            | 0.00           | \$0.00      |         |  |  |  |  |
|                    |          |               |                 | Johnson, Caleb                     | \$            | 0.00           | \$0.00      |         |  |  |  |  |
|                    |          |               |                 | Est. Insurance                     |               |                | \$0.00      | Est. Pa |  |  |  |  |
|                    | Det      | ail           | View Ortho Plan | Last Ins. Pay                      |               |                | \$0.00      | Date    |  |  |  |  |
| tal Amt            |          |               |                 | Last Pat. Pay                      |               |                | \$0.00      | Date    |  |  |  |  |
| of Pay             |          |               |                 | Last Statement                     |               |                | \$0.00 Date |         |  |  |  |  |

The Insurance Plan has now been created and is attached to the patient's account.

When limitations and exceptions are violated, the financial responsibility will be pushed to the patient.

### Step 7

Click the **Treatment Plan Entry** icon in the toolbar.

### Step 8

Hover over the  $\ensuremath{\mathbf{N}}$  to see the reason the exception was applied.

| Scheduler Pat      | ient 🔹         | Transactions  | , C       | harting 🔹 | Reports       | (Old) 🔹    | Reports •  | Utilities             | • Se     | etup 🔹   | Office             | Smile Solut        | ions [100]            | 👻 Help 🔻             | My Pa        | a e l       | .ogout                     |                    |                           |                                  |             |
|--------------------|----------------|---------------|-----------|-----------|---------------|------------|------------|-----------------------|----------|----------|--------------------|--------------------|-----------------------|----------------------|--------------|-------------|----------------------------|--------------------|---------------------------|----------------------------------|-------------|
| 🔳 🏠 .S. 🗉          | 2 1            | 🗑 🕎 İ         | rx 9      | -         | 🕽 🗑 🗐         |            | <b>P P</b> | $\bigcirc \mathbb{Q}$ | 3        |          | $\bigcirc$         | 🎲 i 🧏              | - 🖳 I 😵               | Search Patie         | nt           | 1-8         | с <u>к</u>                 |                    |                           |                                  |             |
| Treatment Plan     |                |               |           |           |               |            |            |                       |          |          |                    |                    |                       |                      |              |             |                            |                    |                           | PGID :43                         | 63 / OID 1( |
|                    | Dationt        | Lohnson       | Calab     |           |               |            |            |                       | Type     | De       | cnone              | ible: Johnso       | on Calab              | Dei                  | m Inci N     |             |                            |                    | Selected                  | IvBlan Tota                      |             |
|                    | (H) :          | . Johnson     |           | BD:8/10   | 6/1975        |            |            |                       | Type     | Ba       | lance:             | 0.00 BD :          | 8/16/1975             | 87                   | 7-638-337    | 9 SubID     | : 687412                   | 2                  | Ded Applie                | d: \$0.00                        | . 400.00    |
| Add a Photo        | (C): 5<br>(W): | 55-555-5555   | 5 1       | ID : 154  |               |            |            |                       |          | Est      | t Ins:<br>t Pat: 0 | 0.00               |                       | Se                   | c. Ins:      |             |                            |                    | Today's Es<br>Est. Pat Po | t. Ins Portion<br>rtion: \$68.00 | : \$0.00    |
| Restorative Chart  | Perio Chart    | X-Ray         | Progres   | s Notes   | Treatment Pla | in         |            |                       |          |          |                    |                    |                       |                      |              |             |                            |                    |                           |                                  |             |
| Procedure added    | d successf     | ully. (Use AL | T-A to re | peat)     |               |            |            |                       |          |          |                    |                    |                       |                      |              |             |                            |                    |                           |                                  |             |
| Discount Tx Co     | ounselor       | Provider      | Dele      | te        | Show Plan     | Change Sta | tus Change | IDs Re-E              | Estimate | New      | Appt               | Pre-Auth           | Tran Date             | e: 4/2/2021          | E Po         | ost to Led  | ger On                     | ly Incomplete      | ed 🗸                      |                                  |             |
| Diag Date          | TID            | PID Ord C     | Office S  | St PS     | S C Sta       | rt Dt      | End Dt     | Code                  | Th       | Surf     | Ν                  | Description        | n                     |                      | Bill         | Dur         | Prdr                       | Est.Pat            | Est.Ins                   | Fee D                            | Tx Counsel  |
| 4/2/2021           | 1              | 1 16          | Bri (     | )         |               |            |            | D1120                 |          |          | N                  | Prophylaxis        | - Child               |                      | D            | 0           | LOPEZC                     | 68.00              | 0.00                      | 68.00                            | PLDS4363    |
|                    |                |               |           |           |               |            |            |                       |          |          |                    | Based on the limit | itations specified ur | nder the Primary in: | urance plan, | this proced | ure <mark>is</mark> not co | wered. (Age Limita | tion : 13 years.          | Patient s age is 4               | 5).         |
|                    |                |               |           |           |               |            |            |                       |          |          |                    |                    |                       |                      |              |             |                            |                    |                           |                                  |             |
|                    |                |               |           |           |               |            |            |                       |          |          |                    |                    |                       |                      |              |             |                            |                    |                           |                                  |             |
|                    |                |               |           |           |               |            |            |                       |          |          |                    |                    |                       |                      |              |             |                            |                    |                           |                                  |             |
|                    |                |               |           |           |               |            |            |                       |          |          |                    |                    |                       |                      |              |             |                            |                    |                           |                                  |             |
|                    |                |               |           |           |               |            |            |                       |          |          |                    |                    |                       |                      |              |             |                            |                    |                           |                                  |             |
|                    |                |               |           |           |               |            |            |                       |          |          |                    |                    |                       |                      |              |             |                            |                    |                           |                                  |             |
| Diagnosed Date :*  | 4/2/2021       | Tx            | Plan ID:* | 1         | Phase ID: 1   | Ord        | er ID: 1   | LOPEZC                | : Lopez, | Carlos ( |                    | Preferred          | Hygienist             | ~                    |              |             |                            |                    |                           |                                  |             |
| Add Proc By Calego | лу             |               |           |           | Add Pro       | сВу        |            |                       |          |          | P                  | Procedures fo      | or <u>ADA Code</u>    |                      |              |             |                            |                    |                           |                                  | Add Pro     |
| Diagnostic         |                | Prever        | ntive     |           |               |            |            |                       |          |          | 0                  | Code               | User Co               | de                   | Descri       | ption       |                            |                    |                           |                                  |             |
| Restorative        |                | Endodo        | intics    |           | Code          |            |            |                       |          |          | C                  | 01120              | ProphyC               | Child                | Prophy       | laxis - C   | hild                       |                    |                           |                                  |             |
| Deviadantias       |                | Droeth r      | amou      |           | D112          | 0 <u></u>  |            |                       |          | or       |                    |                    |                       |                      |              |             |                            |                    |                           |                                  |             |
| Periodontics       |                | Prostn, I     | entov     |           | User Co       | Jue        |            | _                     | _        |          |                    |                    |                       |                      |              |             |                            |                    |                           |                                  |             |
|                    |                |               |           |           |               |            |            |                       |          |          |                    |                    |                       |                      |              |             |                            |                    |                           |                                  |             |